## Инструкция по подаче заявки на повышенную государственную академическую стипендию по культурно-творческой деятельности

- 1. Зайти в ИСУ (сайт isu.ifmo.ru).
- 2. Зайти в приложение Личный кабинет

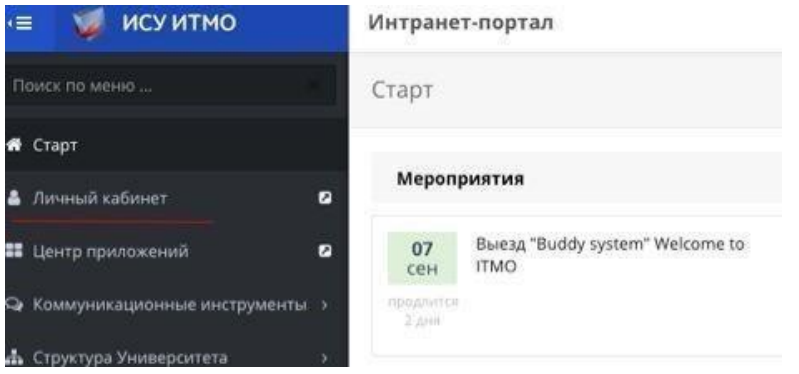

3. Зайти в раздел Результаты и достижения – Другие результаты

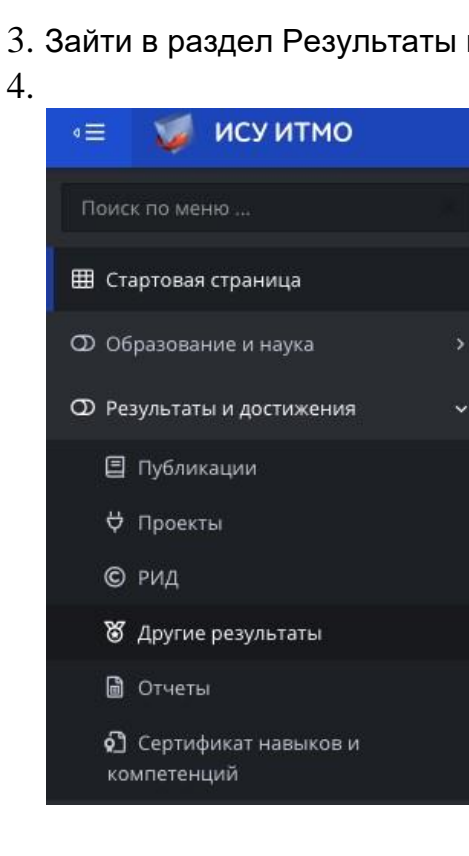

5. Нажать кнопку «Спортивные и культурно-творческие достижения»

### 6.

|              |               |            |                        |                        |            | 🛛 Добзанть р   | enjourat +  | dollations wep | оприн   |
|--------------|---------------|------------|------------------------|------------------------|------------|----------------|-------------|----------------|---------|
| Dyfinisaupor | РИДы          | Проекты    | Участие в мероприятиия | Спортивные             | н культурн | о-творческие д | остискиеныя | Награды        | 3       |
| Картотека    |               |            |                        |                        |            |                |             |                |         |
|              |               |            |                        |                        |            |                |             | + 40           | Constra |
|              |               | Выхо       | дные данные            | •                      | Тип        | •              | Meponp      | иятие          |         |
| Tes          | ск па Вьохдан | an Anneast |                        |                        |            |                |             |                |         |
|              |               |            | Area                   | in the condition and a |            |                |             |                |         |
| dama na      | control       |            |                        |                        |            |                |             | × 1 0          |         |

## 7. Добавить достижение

l

|               |                          |                                    |                             |                                          |                      | 🚺 [224874] Кравченко Д.А. 🗸 |
|---------------|--------------------------|------------------------------------|-----------------------------|------------------------------------------|----------------------|-----------------------------|
|               | Добавить достижение      |                                    | ×                           |                                          |                      |                             |
|               | * Тип                    |                                    |                             | 1                                        | 🕂 Добавить результат | + Добавить мероприятие      |
| кты Уча       | Культурно-творческое дос | тижение                            | Добавить                    | Остальные                                | _                    | + добавить                  |
| ыходные данны | sie -                    | Тип                                |                             | Мероприят                                | 10                   | •                           |
| ***           |                          | Культурно-творческое<br>достижение | VK Fest-2017 (Фестиваль), і | Начало: 15.07.2017, Окончание: 16.07.201 | 7                    |                             |
|               |                          | Культурно-творческое<br>достижение | Student Baltic Weekend (Ko  | нцерт), Начало: 13.09.2017, Окончание: 1 | 3.09.2017            |                             |

8. Заполнить карточку достижения и нажать сохранить

\*Если вы занимались освещением мероприятия, но не нашли его в списке:

- наберите в поиске «Освещение...»
- выберите нужный пункт
- в комментариях укажите название мероприятия в графе URL укажите ссылку на альбом на медиа портале

| Наименование Тип мероприятия Дата начала Дат                                          |                         |
|---------------------------------------------------------------------------------------|-------------------------|
|                                                                                       | а <mark>окончани</mark> |
| Освещение имиджевых мероприятий Университета ИТМО Собрание 01.09.2016 01.09           | .2017                   |
| их Освещение культурно-творческих событий Университета ИТМО Собрание 01.09.2016 01.09 | .2017                   |
| Освещение научных мероприятий Университета ИТМО Встреча 01.09.2016 01.09              | .2017                   |
| Освещение спортивных мероприятий Университета ИТМО Проект 01,09.2016 01.09            | .2017                   |
|                                                                                       |                         |

| Спортивные и культурно-творческие достижения                                                                                           |
|----------------------------------------------------------------------------------------------------|
| ) Спортивные и культурно-творческие достлижения                                                                                        |
| 🛩 Сохранить                                                                                                    |
| Вид результата                                                                                                    |
| Культурно-творческое достижение                                                                                                    |
| * Мероприятие                                                                                                    |
| ITMO.GO – праздник первокурсника бакалавриата, магистратуры, аспирантуры и ФСПО! (Праздник). Начало: 31.08.2017, Окончание: 31.08.2017 |
| Выбрать                                                                                                    |
| *Уровень                                                                                                    |
| Городской                                                                                                    |
| *Направление творчества                                                                                                    |
| Медиа                                                                                                    |
| * Pesyntram                                                                                                    |
| Goroorver                                                                                                    |
| *дата достижения результата                                                                                                    |
| iii 31.06.2017                                                                                                    |
| * URL                                                                                                    |
| http://mbradio.ru/publication/2245/                                                                                                    |
| Комментарий                                                                                                    |
|                                                                                                    |
| Подтверждение                                                                                                    |
| 2. Barpysins                                                                                                    |

- 7. Повторять пункт 2-5 пока не закончатся достижения
- 8. В общем меню Портфолио, выбираем вкладку «Образование и наука» Конкурс на повышенную академическую стипендию"

| a 🔳         | 🥪 ИСУ ИТМО                |   |
|-------------|---------------------------|---|
| Поис        | к по меню                 | × |
| 🖽 Ста       | артовая страница          |   |
| <b>O</b> 06 | разование и наука         | ~ |
| ⊞           | Учебный план              |   |
| ⊞           | Оценки                    |   |
| ۵           | умд                       |   |
| ₫⁄/         | Учебные издания           |   |
| 5           | Научное руководство       | > |
| 汇           | Индивидуальные планы      |   |
|             | Публикации в рейтингах    |   |
| ٢           | Академическая мобильность |   |
| 0           | Конкурс на повышенную     | - |
| ак          | адемическую стипендию     | 2 |
| ٢           | Конкурс ITMO.Online       |   |

# 9. В пункте «Культурно-творческая деятельность «нажимаем кнопку подать заявку

| а Профиль э                                                                                                    | Учебная деятельность                  | Подать занеку      |
|----------------------------------------------------------------------------------------------------|---------------------------------------|--------------------|
| 🕼 Сообщения 🛄 🛛                                                                                                    |                                       |                    |
| 🖻 умд 🛛 🖉                                                                                                    | Научно-исследовательская деятельность | Подать заявку      |
| 🛢 Результаты                                                                                                    | Общественная деятельность             | Подать занеку      |
| 🖡 Деятельность 🔋 🔅                                                                                                  | Культурно-творческая деятельность     | Подать заявку      |
| 🛗 Кампании и конкурсы 🛛 🔹 🗧 🗧                                                                                       |                                       | Desire second      |
| Статистика и отчеты >                                                                                               | Спортивная деятельность               | Huggetts settlikky |
| 🕼 Инструкции                                                                                                    |                                       |                    |
| 🗘 Задать вопрос                                                                                                    |                                       |                    |
| 태편한 УНИВЕРСИТЕТ ИТМО                                                                                                |                                       |                    |
| Партфолия, СППД, Нагрума, Канкурсы и<br>бонда, Индикидуальные планы,<br>Агтестиция астирантов<br>+7 (812) 457-18-27 |                                       |                    |

### 10. Добавить в заявку ваши спортивные мероприятия и результаты.

| Заявка                                                            |                                   | na                               | одать заявку          | < Назад      |
|-------------------------------------------------------------------|-----------------------------------|----------------------------------|-----------------------|--------------|
| Участие в спортивных мероприятиях                                 | Спортивные результаты             | Тренерская деятельность          |                       | Добавить все |
| Мероприятие<br>1. Открытое Первенство Калининского р              | района по чирлиднигу, (03.12      | .2017 - 03.12.2017. Соревнование | Результат<br>IV место | Добавить     |
| 2. Кубок Санкт-Петербурга по чир спорт                            | y, (09.12.2017 - 09.12.2017. Cope | внование                         | LMOCTO                | Исключить    |
| 3. Чемпионат и Первенство Санкт-Петер<br>04.02.2018. Соревнование | обурга по чир спорту (номина      | ция «Данс группа»), (04.02.2018  | - Іместо              | Исключить    |
| 4. Чемпионат и Первенство Санкт-Петер<br>04.02.2018. Соревнование | обурга по чир спорту (номина      | ция «Данс двойка»), (04.02.2018  | - V место             | Добавить     |

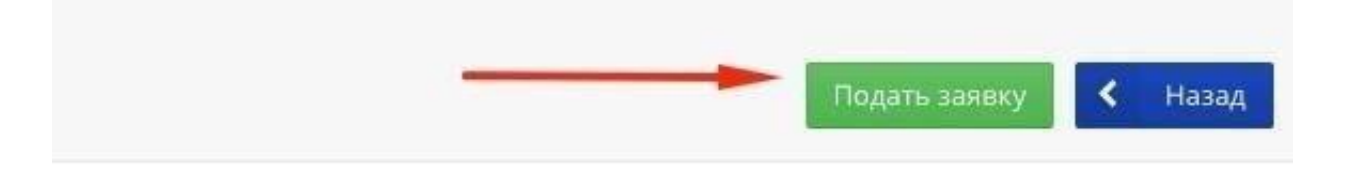

11. Подать заявку можно после прикрепления подписанного Заявления на согласие в обработку заявки. Заявка

|                                                                                                    | < Наза |
|----------------------------------------------------------------------------------------------------|--------|
| Заявление                                                                                                    |        |
| Информация                                                                                                    | Файл   |
| Для подтверждения участия в Конкурсе на право получения повышенной государственной академической<br>стипендии за особые достижения студентов в какой-либо одной или нескольких областях деятельности (учебной,<br>научно-исследовательской, общественной, культурно-творческой и спортивной) необходимо приложить<br>заполненное и подписанное собственноручно заявление о подтверждении.<br>Без прикрепленного заявления заявка на Конкурс будет не действительна | ×      |
| Кнопка "Подать заявку" будет доступна только после прикрепленного заявления<br>Шаблон заявления                                                                                                    |        |